# **Gluegent Gate**

## ログイン・ユーザポータル移行手順書

Copyright © Gluegent, Inc. All Rights Reserved.

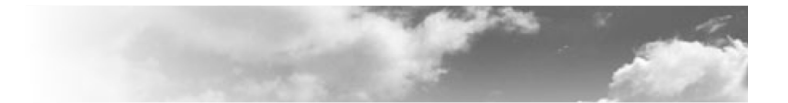

## 目次

| はじめに               | 2  |
|--------------------|----|
| ログイン画面             | 3  |
| 概要                 | 3  |
| ログイン画面の新旧比較        | 3  |
| 設定画面の新旧比較          | 5  |
| 新デザインへの切り替え準備      | 7  |
| 新デザインへの切り替え        | 10 |
| ユーザポータル画面          | 11 |
| 概要                 | 11 |
| ユーザポータル画面の新旧比較     | 11 |
| 設定画面の新旧比較          | 13 |
| 新デザインの設定           | 14 |
| その他の画面             | 18 |
| 補注                 | 19 |
| 認証フォーム背景色・文字色      | 19 |
|                    | 20 |
| ロゴのプレースホルダー        | 21 |
| 新旧デザインで別のロゴを使用する場合 | 21 |

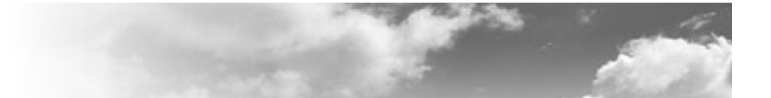

## はじめに

2020年8月5日にGluegent Gateの新しいデザインのログイン画面、ユーザポータル画面のリリースを予定しています。

本書は、Gluegent Gateログイン画面、ユーザポータル画面の変更に関する移行手順について解説します。 本書は2020年8月12日時点の情報を元に作成しているため、実際の画面や仕様と異なる場合があります。 本書に記載のない情報等は下記URLにて随時公開しております <u>https://support.gluegent.com/hc/ja/categories/201124422</u>

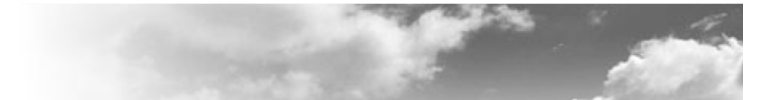

## ログイン画面

#### 概要

旧デザインではログイン情報の入力フォームの上下左右及びロゴの上部にHTMLが指定できますが、新デザインで はレスポンシブ対応を行うため、画面の上下のみにHTMLが指定可能となります。リリース後も旧デザインを利用可 能ですが、リリース後3ヶ月以内をめどに新デザインに強制的に切り替えます。

現在の設定内容をご確認の上、リリース後速やかに新デザインへの移行をお願いいたします。

#### ログイン画面の新旧比較

| 旧デザイン                            |                     |
|----------------------------------|---------------------|
| 🔊 Gluegent Gate                  |                     |
|                                  |                     |
| ロゴ上部                             |                     |
| Gluegent                         |                     |
| フォーム上部 ここは新ステージング環境です。<br>フォーム左側 | フォーム右側              |
| 2-42                             |                     |
| 127-6                            |                     |
|                                  |                     |
|                                  |                     |
| <u>パスワートを忘れた方はこちち</u><br>フォーム下部  |                     |
|                                  |                     |
|                                  |                     |
|                                  |                     |
|                                  |                     |
|                                  |                     |
|                                  |                     |
|                                  | powered by Gluegent |

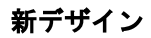

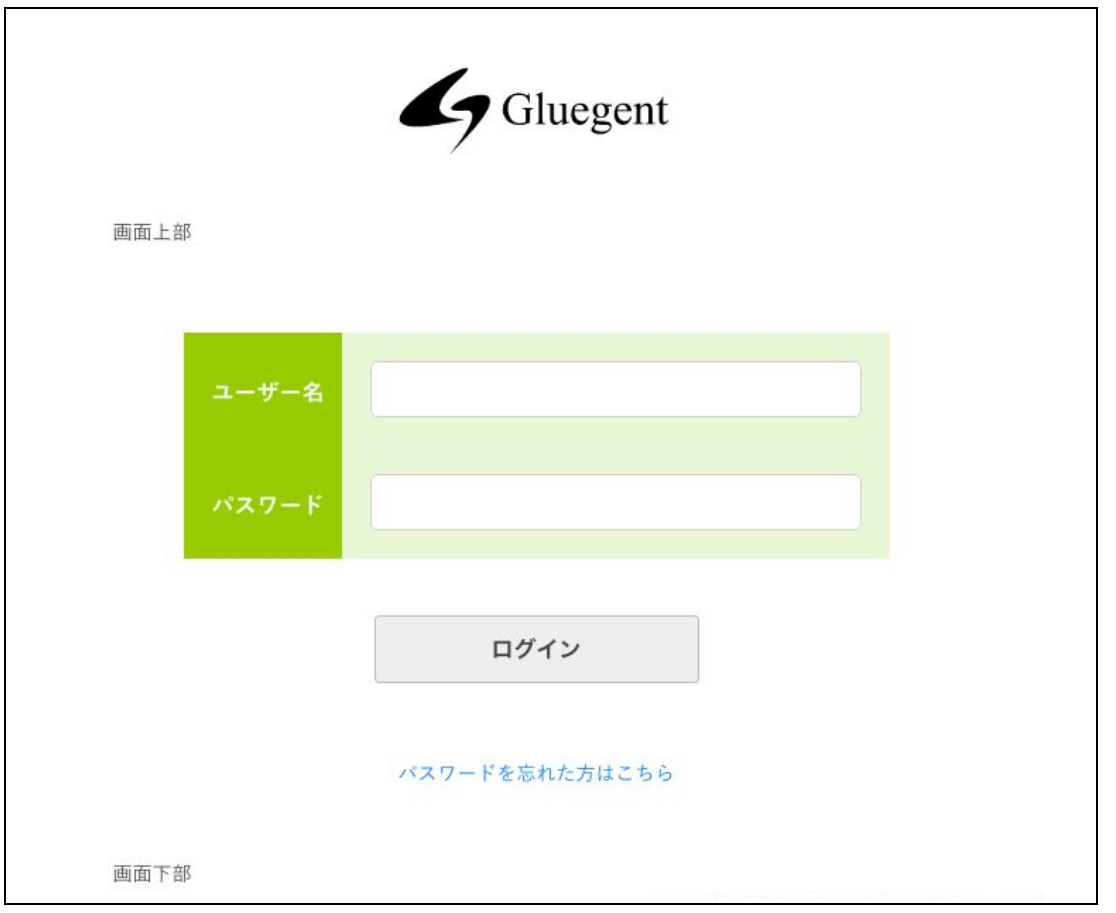

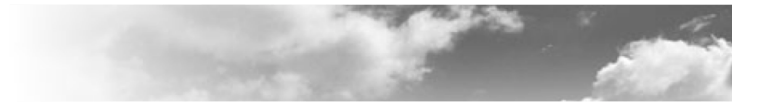

#### 設定画面の新旧比較

ログイン画面の設定はGluegent Gate管理画面左メニューの「システム」>「画面設定」にて行います。

| 🍁 システム    | クリック  |
|-----------|-------|
| パスワードポ    | リシー設定 |
| メールティプ    | レート設定 |
| 自動登録。,,一, | IL .  |
| IdP証明書    |       |
| クライアント    | 証明書   |
| 端末        |       |
| ユーザエー・    | ェント   |
| 追加属性      |       |
| 連絡先設定     |       |
| 画面設定      | クリック  |

#### リリース前(ログイン画面に関する部分)の画面は以下の通りです。

|            | 画面設定                       |
|------------|----------------------------|
| 非表示        | □ デフォルトのヘッダー・フッター □ ロゴ     |
| 認証フォーム背景色  | 色コードを入力してください。(例: #000000) |
| 認証フォーム文字色  | 色コードを入力してください。(例: #000000) |
| ロゴ上部HTML   | ロゴ上部に挿入するHTMLを記載して下さい。     |
| フォーム上部HTML | フォーム上部に挿入するHTMLを記載して下さい。   |
| フォーム下部HTML | フォーム下部に挿入するHTMLを記載して下さい。   |

Copyright © Gluegent, Inc. All Rights Reserved.

## Gluegent Gate ログイン・ユーザポータル移行手順書

|                | フォーム左側に挿入するHTMLを記載して下さい。                                                          |  |
|----------------|-----------------------------------------------------------------------------------|--|
| フォーム左側HTML     |                                                                                   |  |
| フォーム右側HTML     | フォーム右側に挿入するHTMLを記載して下さい。                                                          |  |
|                |                                                                                   |  |
|                | O URE 9.99                                                                        |  |
|                | ロゴ画像が公開されているURLを入力してください。                                                         |  |
|                | ● ファイルアップロード                                                                      |  |
| 口二画像           |                                                                                   |  |
|                | アップロードするロゴ画像を指定してください。(サイズ上限: 512kb 利用可能な形式: png. jpeg, gif)<br>ファイルを選択 選択されていません |  |
|                | 確認                                                                                |  |
| ユーザIDの自動入力     | □ 許可する                                                                            |  |
| ログアウト後の遷移先URL  |                                                                                   |  |
| タイムアウト・ログアウト画面 | 名前URL                                                                             |  |
|                |                                                                                   |  |

| 非表示        | 「デフォルトのヘッダー・フッター」 : 画面上下の黒帯の表示、非表示を切り替えま<br>す。<br>「ロゴ」 : ロゴ画像の表示、非表示を切り替えます。   |
|------------|--------------------------------------------------------------------------------|
| 認証フォーム背景色  | ログインフォームの背景色をカラーコードで入力します。<br>※例: #ddffdd                                      |
| 認証フォーム文字色  | ログインフォームの文字色をカラーコードで入力します。<br>※ 例: #000000                                     |
| ロゴ上部HTML   | ロゴ画像表示領域に挿入するHTML、スタイルシート、JavaScriptを設定することがで<br>きます。                          |
| フォーム上部HTML | ログインフォーム上部に挿入するHTML、スタイルシート、JavaScriptを設定すること<br>ができます。                        |
| フォーム下部HTML | ログインフォーム下部に挿入するHTML、スタイルシート、JavaScriptを設定すること<br>ができます。                        |
| フォーム左側HTML | ログインフォーム左側に挿入するHTML、スタイルシート、JavaScriptを設定すること<br>ができます。スマートフォンでのログイン時は表示されません。 |
| フォーム右側HTML | ログインフォーム右側に挿入するHTML、スタイルシート、JavaScriptを設定すること<br>ができます。スマートフォンでのログイン時は表示されません。 |
| ロゴ画像       | 公開されたURLまたはアップロードしたファイルを使い、ロゴ画像とします。                                           |

Copyright © Gluegent, Inc. All Rights Reserved.

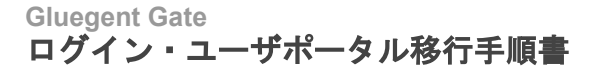

| ユーザIDの自動入力  | チェックをオンにすると、ログイン画面のIDやパスワードをブラウザに記憶させま<br>す。入力したことのあるIDを候補として表示します。 |
|-------------|---------------------------------------------------------------------|
| ログアウト後の遷移先  | サービスからログアウトした時にリダイレクトするURLを指定します。                                   |
| URL         | 例 : https://wwwgoogle.com/                                          |
| タイムアウト・ログアウ | タイムアウト・ログアウト画面に表示する遷移先のURL、表示名を入力します。「追                             |
| ト画面に表示するリンク | 加」をクリックすると複数登録できます。                                                 |

#### リリース後の画面は以下の通りです。

| システム   画面設定      | 高面設定 ポータルタブー覧 ポータルタブ登録                                                                                         |  |
|------------------|----------------------------------------------------------------------------------------------------|--|
| 画面設定             |                                                                                                    |  |
| ログイン画面と画面設定の切替 ※ | 旧デザインは今後廃止予定となっておりますので、新デザインへの切り替えをお願い申し上げます。<br>※旧デザイン廃止時には強制的に新デザインへの切り替えが行われます。予めご了承下さい。<br>⑥ 旧デザイン 〇 新デザイン |  |
| 設定内容の確認          | 旧デザイン 新デザイン                                                                                                    |  |
| 非表示              | 表示 □ デフォルトのヘッダー・フッター □ ロゴ                                                                                      |  |
| 認証フォーム背景色        | 色コードを入力してください。(例: #000000)                                                                                     |  |

「ログイン画面と画面設定の切替」「設定内容の確認」が追加されますが、「非表示」以下はリリース前と変更は ありません。

「ログイン画面と画面設定の切替」で「旧デザイン」が選択されており、これまで通りのログイン画面が表示され ます。

#### 新デザインへの切り替え準備

「設定内容の確認」にて「新デザイン」をクリックすると、新デザインのログイン画面用の設定画面が表示されま す。「新デザイン」をクリックし、下の各項目を設定します。

| : システム   画面設定<br>画面設定 | 画面設定 ポータルタブー覧                                                                                           | ポータルタブ登録      |
|-----------------------|----------------------------------------------------------------------------------------------------|---------------|
| ログイン画面と画面設定の切替 ※      | 旧デザインは今後廃止予定となっておりますので、新デザインへの切り替えをお願い申し<br>※旧デザイン廃止時には強制的に新デザインへの切り替えが行われます。予めご了承下さ<br>● 旧デザイン ○ 新デザイン | し上げます。<br>さい。 |
| 設定内容の確認               | Bデザイン <b>タリック</b>                                                                                       |               |
| タイトル                  |                                                                                                    |               |

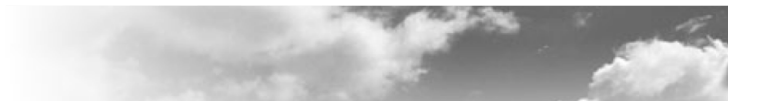

新デザイン(ログイン画面に関する部分)の設定画面は以下の通りです。

| 前約定   |                               | ■面散定   ホータルタフ登                                                                                                 |
|-------|-------------------------------|----------------------------------------------------------------------------------------------------|
|       |                               |                                                                                                    |
| ſ     | コグイン画面と画面設定の切替 <mark>※</mark> | 旧デザインは今後廃止予定となっておりますので、新デザインへの切り替えをお願い申し上げます。<br>※旧デザイン廃止時には強制的に新デザインへの切り替えが行われます。予めご了承下さい。<br>● 旧デザイン ○ 新デザイン |
|       | 設定内容の確認                       | 旧デザイン 新デザイン                                                                                                    |
|       | タイトル                          |                                                                                                    |
| 共通    | 口ゴ画像                          | ロゴ画像が公開されているURLを入力してください。<br>アップロードするロゴ画像を指定してください。(サイズ上限: 512kb 利用可能な形式:<br>マート・マンファー・サンプロードサインマレスナサイ         |
|       | 口「非表示                         | png, jpeg, gn ノアイルを選択 選択されていません クリア                                                                            |
|       | サイドイメージ非表示                    | ☑ 百20                                                                                                    |
| ログイン  | サイドイメージ                       | サイドイメージが公開されているURLを入力してください。<br>確認                                                                             |
|       | 画面上部HTML                      | 画面上部に挿入するHTMLを記載して下さい。                                                                                         |
|       | 画面下部HTML                      | 画面下部に挿入するHTMLを記載して下さい。                                                                                         |
|       | ユーザIDの自動入力                    |                                                                                                    |
| ログアウト | ログアウト後の遷移先URL                 |                                                                                                    |
|       | タイムアウト・ログアウト                  | 名前<br>URL                                                                                                    |

| 共通   | タイトル    | ログイン画面を表示したときのブラウザのタブのタイトルを入力しま<br>す。未入力の場合は「Gluegent Gate」と表示されます。                         |
|------|---------|---------------------------------------------------------------------------------------------|
|      | ロゴ画像    | 公開されたURLまたはアップロードしたファイルを使い、ロゴ画像と<br>します。<br>※旧デザインでロゴ画像を使用していた場合、こちらの操作で旧画面<br>のロゴも置き換わります。 |
| ログイン | ロゴ非表示   | ロゴ画像の表示、非表示を切り替えます。                                                                         |
|      | サイドイメージ | ログイン画面左側に表示される画像の表示、非表示を切り替えます。                                                             |

Gluegent Gate ログイン・ユーザポータル移行手順書

|       | サイドイメージ                    | 公開されたURLを使い、サイドイメージ(ログイン画面左側に表示される画像)とします。                          |
|-------|----------------------------|---------------------------------------------------------------------|
|       | 画面上部HTML                   | ログインフォーム上部に挿入するHTML、スタイルシート、<br>JavaScriptを設定することができます。             |
|       | 画面下部HTML                   | ログインフォーム下部に挿入するHTML、スタイルシート、<br>JavaScriptを設定することができます。             |
|       | ユーザIDの自動入力                 | チェックをオンにすると、ログイン画面のIDやパスワードをブラウザ<br>に記憶させます。入力したことのあるIDを候補として表示します。 |
| ログアウト | ログアウト後の遷移先URL              | サービスからログアウトした時にリダイレクトするURLを指定しま<br>す。<br>例 : https://wwwgoogle.com/ |
|       | タイムアウト・ログアウト<br>画面に表示するリンク | タイムアウト・ログアウト画面に表示する遷移先のURL、表示名を入<br>カします。「追加」をクリックすると複数登録できます。      |

旧デザインの設定を確認し、新デザインへ設定内容を移行してください。

設定を行い、画面下部の「ログイン画面プレビュー」をクリックすると、ログイン画面のプレビューが表示されます。

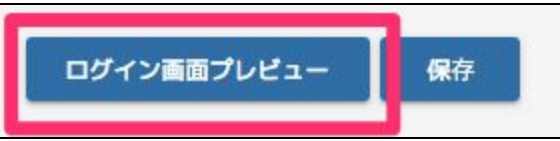

表示されたプレビューを確認し、設定が完了したら「保存」をクリックします1。

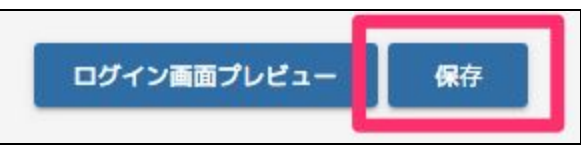

<sup>&</sup>lt;sup>1</sup>ポータル>アカウントの設定に表示する項目の初期設定が全てチェックオフのためそのまま保存するとエラーになります。こちらのチェックをどれか1つチェックして保存してください。

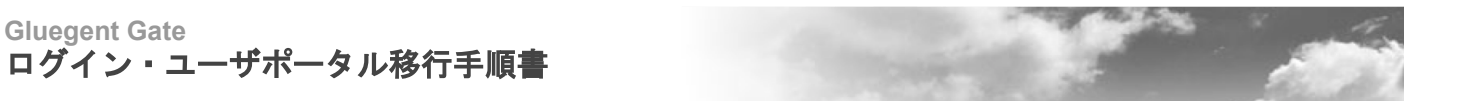

#### 新デザインへの切り替え

新デザインの設定が完了したら、「ログイン画面と画面設定の切替」にて「新デザイン」を選択し、「保存」をクリックします<sup>2</sup>。

| ▶ システム   画面設定<br>画面設定 | 画面設定                                                                   | ボータルタブ一覧               | ポータルタブ登録      |
|-----------------------|------------------------------------------------------------------------|------------------------|---------------|
| ログイン画面と画面設定の切替 ※      | 旧デザインは今後廃止予定となっておりますので、新デザインへの<br>※旧デザイン度・マーンデザインへの切り替えが行われ<br>〇 旧デザイン | 切り替えをお願い申<br>ます。予めご了承下 | し上げます。<br>さい。 |
| 設定内容の確認               | 相デザイン                                                                  |                        |               |
| タイトル                  |                                                                        |                        |               |

ログイン画面のデザインは即時反映されますが、ブラウザの設定により旧デザインが表示される場合があります。

<sup>&</sup>lt;sup>2</sup>ポータル>アカウントの設定に表示する項目の初期設定が全てチェックオフのためそのまま保存するとエラーになります。こちらのチェックをどれか1つチェックして保存してください。

## ユーザポータル画面

#### 概要

Gluegent Gateでは「ユーザポータル」機能を用意しています。各種サービス同様、ログイン画面からログイン し、各サービスのリンクやユーザー情報の変更などが行なえます。ユーザポータルを利用する場合は、アクセス権限 ルールを作成し「ユーザポータル」のチェックをオンにします。ユーザポータルへのログインは https://auth.gluegent.net/user/ へアクセスしてください<sup>3</sup>。

旧デザインでは各サービスへのリンクやユーザー情報変更に関するアイコンなどがすべて1画面に表示されていま した。新デザインでは、各サービスへのアイコンはこれまで通り画面内に表示されますが、ユーザー情報変更に関す アイコンなどは画面右上のメニュー内に格納されます。

ログイン画面と異なり、ユーザポータル画面はリリース直後に新デザインに切り替わります。

#### ユーザポータル画面の新旧比較

| IB | ゚゚゚゙ヂ゙゙゙゙゙゙゙゙゚゙゙゙゙゙゙゙゚゙゙゙゙゙゚゙イ | ン |
|----|--------------------------------|---|
|    |                                |   |

| 🔊 Gluegent Gate                      |               |                         |                       |
|--------------------------------------|---------------|-------------------------|-----------------------|
|                                      |               | ログインID:user@examp       | le.com   <u>ログアウト</u> |
|                                      | Glue          | egent                   |                       |
| ホームマイページ                             |               |                         |                       |
| Gmail                                | Google Drive  | Google Calendar         | Google Sites          |
| salesforce                           |               |                         | R                     |
| Salesforce                           | Dropbox       | アカウントの設定                | パスワード変更               |
| <mark>Auto Login</mark><br>個人代理認証の設定 | マンタイムパスワードの設定 | レビード<br>クライアント証明書ダウンロード |                       |
|                                      |               |                         | newsed by Olyscopt    |
|                                      |               |                         | powered by Gluegent   |

<sup>&</sup>lt;sup>3</sup>テナントIDの入力を省略する場合は https://auth.gluegent.net/user?tenant=<テナントID> ヘアクセスしてください。

## 新デザイン

| 🔊 Glueg         | Gluegent Gate             |                              |                           |                              |
|-----------------|---------------------------|------------------------------|---------------------------|------------------------------|
|                 |                           |                              |                           | ログインID: user@example.com 🏠 🚍 |
| ホーム             |                           |                              |                           |                              |
| G Suite - Gmail | G Suite - Google<br>Drive | G Suite - Google<br>Calendar | G Suite - Google<br>Sites | Salesforce                   |

#### 画面右上のメニュー

| クリック<br>ログインID: user@example.com                                                                           |                                                     |
|----------------------------------------------------------------------------------------------------|-----------------------------------------------------|
| Gluegent Gate                                                                                              |                                                     |
| *-4                                                                                                    | ログインID: user@example.com                            |
| G Suite - Gmail G Suite - Google G Suite - Google G Suite - Google G Suite - Google G Suite - Google Sites | テライアンド교ットロット<br>許可したOpenID Connectクライアント<br>- ログアウト |
| Dropbox                                                                                                    |                                                     |

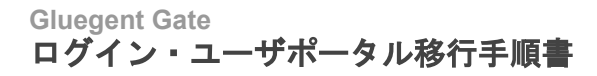

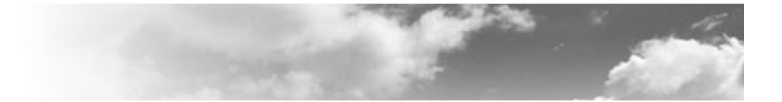

#### 設定画面の新旧比較

ユーザポータルの設定はログイン画面同様、Gluegent Gate管理画面左メニューの「システム」>「画面設定」に て行います。

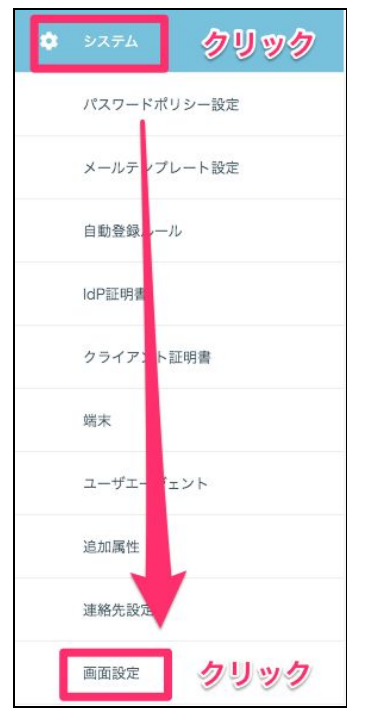

#### リリース前(ユーザポータルに関する部分)の画面は以下の通りです。

| ポータルに表示するメッセージ             |                                                                                                    |          |
|----------------------------|----------------------------------------------------------------------------------------------------|----------|
| ポータルに表示するリンク               | 名前 URL 追加                                                                                                    | <br>アイコン |
| ポータルに表示する機能                | <ul> <li>パスワード変更</li> <li>ログインID登録</li> <li>サービスのパスワード登録</li> <li>個人代理認証の設定</li> <li>ワンタイムパスワードの設定</li> <li>クライアント証明書ダウンロード</li> <li>接続アプリケーション</li> <li>管理コンソール</li> </ul> |          |
| フンタイムパスワードの設定に表<br>示するトークン | <ul><li>✓ Web OTP</li><li>✓ Google</li></ul>                                                                                                    |          |
| ユーザーによるアカウントの設定            | <ul> <li>✔ 氏名</li> <li>← 氏名 (かな)</li> <li>← 別名</li> <li>← 地域</li> <li>← 言語</li> <li>← 通知用メールアドレス</li> </ul>                                                                 |          |

Copyright © Gluegent, Inc. All Rights Reserved.

Gluegent Gate ログイン・ユーザポータル移行手順書

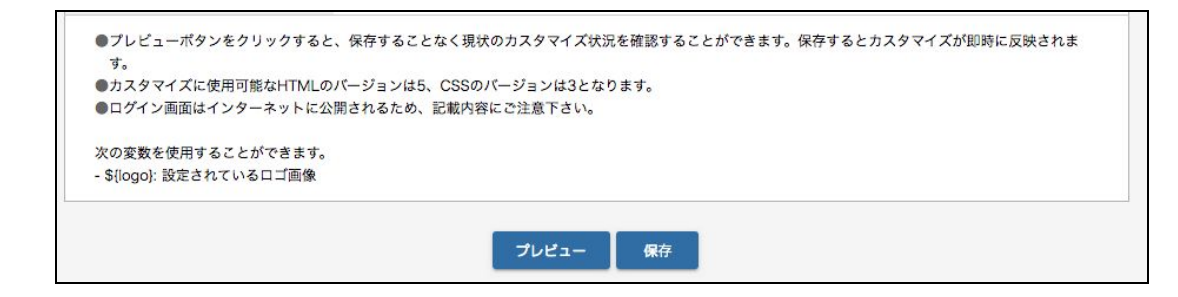

| ポータル画面に表示するメッセージ           | ポータル画面上に表示するメッセージを入力します。                                                                                          |
|----------------------------|----------------------------------------------------------------------------------------------------|
| ポータルに表示するリンク               | ポータル画面上に表示する遷移先の表示名、URL、アイコンのURLを<br>入力します。「追加」をクリックすると複数登録できます。                                                  |
| ポータルに表示する機能                | ポータル画面上に表示する各種機能を選択します。各項目はご契約状<br>況により変化します。<br>※「接続アプリケーション」は今後実装される新機能用のものであり、現時点<br>ではチェックをオン/オフしても何も表示されません。 |
| ワンタイムパスワードの設定に表示する<br>トークン | ポータル画面でワンタイムパスワードの情報をクリアするリンクの表<br>示有無を選択します。                                                                     |
| ユーザによるアカウントの設定             | Gluegent Gateに登録されたユーザ情報のうち、ユーザ自身で修正でき<br>る項目を選択します。                                                              |

## 新デザインの設定

リリース後は「ログイン画面と画面設定の切替」にて「旧デザイン」が選択されていますが、これはログイン画面 の設定であり、ユーザポータル画面は新デザインが適用されています。

| システム   画面設定      | 画面設定 ポータルタブー覧 ポータルタブ登録                                                                                                    |
|------------------|----------------------------------------------------------------------------------------------------|
| 画面設定             |                                                                                                    |
| ログイン画面と画面設定の切替 ※ | 旧デザインは今後廃止予定となっておりますので、新デザインへの切り替えをお願い申し上げます。<br>※旧デザイン廃止時には強制的に新デザインへの切り替えが行われます。そめご了承下さい。<br>④ 旧デザイン () 新デザイン<br>「 新デザイン () 新デザイン |
| 設定内容の確認          |                                                                                                    |
| 非表示              | □ デフォルトのヘッダー・フッター □ ロゴ                                                                                                    |
| 認証フォーム背景色        | 色コードを入力してください。(例: #000000)                                                                                                    |

「設定内容の確認」にて「新デザイン」をクリックすると、新デザインのユーザポータル画面用の設定画面が表示 されます<sup>4</sup>。

新デザイン(ユーザポータルに関する部分)の画面は以下の通りです。

|                                           | ポータルに表示するタブ                                                | ✔ ホーム (全サービス表示)                                                                                                    |
|-------------------------------------------|------------------------------------------------------------|----------------------------------------------------------------------------------------------------|
| ポータル                                      | ポータルに表示する機能                                                | <ul> <li>アカウントの設定</li> <li>パスワード変更</li> <li>ログインID登録</li> <li>サービスのパスワード登録</li> <li>個人代理認証の設定</li> <li>ワンタイムパスワードの設定</li> <li>クライアント証明書ダウンロード</li> <li>接続アプリケーション</li> </ul> |
|                                           | アカウントの設定に表示す<br>る項目                                        | <ul> <li>✓ 氏名</li> <li>○ 氏名 (かな)</li> <li>○ 別名</li> <li>○ 地域</li> <li>○ 言語</li> <li>○ 通知用メールアドレス</li> </ul>                                                                  |
|                                           | ワンタイムパスワードの設<br>定に表示するトークン                                 | <ul> <li>✓ Web OTP</li> <li>✓ Google</li> </ul>                                                                                                    |
| ●プレビューポタン<br>す。<br>●カスタマイズに何<br>●ログイン画面は1 | ッをクリックすると、保存すること<br>使用可能なHTMLのパージョンは5、<br>インターネットに公開されるため、 | なく現状のカスタマイズ状況を確認することができます。保存するとカスタマイズが即時に反映されま<br>CSSのバージョンは3となります。<br>記載内容にご注意下さい。                                                                                          |

| ポータル画面に表示するメッセージ           | ポータル画面上に表示するメッセージを入力します。                                                                                                    |
|----------------------------|----------------------------------------------------------------------------------------------------|
| ポータルに表示する機能                | ポータル画面上に表示する各種機能を選択します。各項目はご契約状<br>況により変化します。<br>※「接続アプリケーション」は今後実装される新機能用のものであり、現時点<br>ではチェックをオン/オフしても何も表示されません。            |
| アカウントの設定に表示する項目            | Gluegent Gateに登録されたユーザ情報のうち、ユーザ自身で修正でき<br>る項目を選択します。<br>※初期設定が全てチェックオフのためそのまま保存するとエラーにな<br>ります。こちらのチェックをどれか1つチェックして保存してください。 |
| ワンタイムパスワードの設定に表示する<br>トークン | ポータル画面でワンタイムパスワードの情報をクリアするリンクの表<br>示有無を選択します。                                                                                |

⁴ 表示はログイン画面の設定項目の下です。

また、新デザインではポータルで表示するアイコンをタブで分けられます。初期設定ではタブの設定は無く、全 サービス表示のみとなります。

「ポータルタブー覧」をクリックした画面は以下の通りです。 操作アイコンをクリックし、詳細画面を表示します。

| 検              | 察フィルタ | 'ー [ <u>フィルター解除</u> ] |                                                                                                    | ~  |
|----------------|-------|-----------------------|----------------------------------------------------------------------------------------------------|----|
| <b>選択</b><br>□ | 表示順   | 表示名                   | 項目                                                                                                    | 操作 |
|                | -     | ホーム(全サービス表示)          | G Suite - Gmail, G Suite - Google Drive, G Suite - Google Calendar, G Suite - Google Sites,<br>Office 365 - Office 365, Dropbox, Salesforce, 管理コンソール | Ø  |
|                |       |                       | クリック                                                                                                    |    |

| 3X/1/12 /A         | ホーム(全サービス表示)                                                                                                    |              |                 |
|--------------------|----------------------------------------------------------------------------------------------------|--------------|-----------------|
| 表示順 <mark>※</mark> | 12                                                                                                    |              |                 |
| G Suite            | <ul><li>Gmail</li><li>Google Sites</li></ul>                                                                                                    | Google Drive | Google Calendar |
| Office 36<br>5     | ✔ Office 365                                                                                                    |              |                 |
| 項目                 | サービス<br>G Suite - Groail<br>G Suite - Google Calendar<br>G Suite - Google Calendar<br>G Suite - Google Sites<br>Office 365<br>Dropbox<br>Salesforce<br>管理コンソール | 追加 >         | タブに表示する項目 ※     |
|                    | 任意のリンク<br>名前<br>URL<br>アイコ<br>ンUR<br>L                                                                                                    |              | ▲ ▼ 編集 削除       |

| 表示名                  | ポータル画面に表示されるタブ名です。「ホーム」固定です。                                                                                                    |
|----------------------|----------------------------------------------------------------------------------------------------|
| 表示順                  | タブの表示順です。「-」となっています。                                                                                                    |
| G Suite • Office 365 | ポータル画面上に表示する各種機能を選択します。各項目はご契約状<br>況により変化します。                                                                                                    |
| 項目                   | ポータル画面上に表示する各種機能を選択します。<br>サービスはホームでは操作できません。ユーザ詳細画面の「許可する<br>サービス」で選択されたサービスが自動的に表示されます。<br>任意のリンクは旧デザインの「ポータルに表示するリンク」です。<br>「追加」をクリックすると「タブに表示する項目」に追加されます。 |

旧デザインの設定を確認し、「画面設定」の新デザインおよび「ポータルタブー覧」のホームへ設定内容を移行し てください。

設定が完了したら「保存」をクリックします。

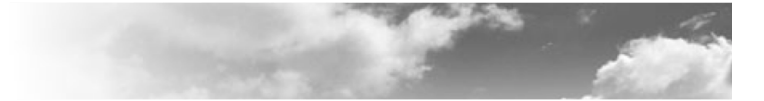

## その他の画面

ログイン画面、ユーザポータル画面の他に、リリース後に変更される画面があります。 例) パスワード変更画面

旧デザイン

| Sluegent Gate |              |                      |                      |
|---------------|--------------|----------------------|----------------------|
|               |              | ログインID:user@examp    | le.com  <u>ログアウト</u> |
|               |              | Gluegent             |                      |
|               | ユーザ名         | user@example.com     |                      |
|               | 新しいパスワードを入力  |                      |                      |
|               | 新しいパスワードを再入力 |                      |                      |
|               | 英大文字、英小文等    | 字、数字の全種類を必ず使用してください。 |                      |
|               |              | 更新 閉じる               |                      |
|               |              |                      |                      |
|               |              |                      | powered by Gluegent  |

新デザイン

| Gluegent Gate                                                      |                                |
|--------------------------------------------------------------------|--------------------------------|
|                                                                    | ログインID: user@example.com   🕇 🗮 |
| パスワード変更                                                            |                                |
|                                                                    |                                |
| 新しいパスワードを入力                                                        |                                |
| 新しいパスワードを再入力                                                       |                                |
| 使用可能な文字は英字、数字と!@#\$%&*+:?;/.,=-です。<br>英大文字、英小文字、数字の全種類を必ず使用してください。 |                                |
| 更新                                                                 |                                |
|                                                                    |                                |

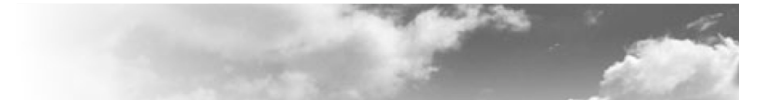

## 補注

#### 認証フォーム背景色・文字色

新デザインでは「認証フォーム背景色」「認証フォーム文字色」の設定項目が廃止されましたが、「画面上部 HTML」「画面下部HTML」いずれかに以下のタグを入力することで自由な色を設定できます。

| <style></th></tr><tr><td>.loginformitem {</td></tr><tr><td>background-color: #bcbcff;</td></tr><tr><td>color: #ffffff;</td></tr><tr><td>}</td></tr><tr><td>.loginformItem dd {</td></tr><tr><td>background-color:#c1ffc1;</td></tr><tr><td>}</td></tr><tr><td></style> |
|----------------------------------------------------------------------------------------------------|
|----------------------------------------------------------------------------------------------------|

各設定値と設定箇所は以下の通りです。

| <style><br>.loginformItem {<br>background-color: #bcbcff;一1<br>color: #ffffff;一②文字色</th><th>シューザ名</th><th>3</th></tr><tr><td><pre>} .loginformItem dd {     background-color:#c1ffc1;-3 } </style> <td>182<b>2</b>- K</td> <td></td> | 182 <b>2</b> - K |  |
|----------------------------------------------------------------------------------------------------|------------------|--|
|----------------------------------------------------------------------------------------------------|------------------|--|

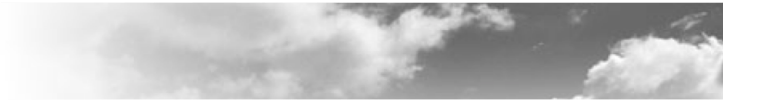

#### ロゴ

旧デザインでロゴ画像を「ファイルアップロード」で指定している場合は、ロゴ画像のURLを新デザインに指定して引き続き使用できます。

以下ではChromeを使った方法をご紹介します。旧デザインのログイン画面を表示し、設定されているロゴ画像を 右クリックします。コンテキストメニューの「画像アドレスをコピー」をクリックします。

| 画像を   | 石クリック                                   |
|-------|-----------------------------------------|
| 4     | G1 新しいタブで画像を開く<br>名前を付けて画像を保存<br>画像をコピー |
|       | 画像アドレスをコピー                              |
|       | Google C 画像を快来                          |
| ユーザ名  | コピー クリック                                |
|       | 検証                                      |
| パスワード | スピーチ 🌗                                  |
|       | ログイン                                    |
|       |                                         |

画面設定の「設定内容の確認」にて「新デザイン」をクリックします。ロゴ画像のURL入力欄にコピーしたURLをペーストし、「保存」をクリックします。

| ログイン画面と画面設定の切 | 旧デザインは今後廃止予定となっておりますので、新デザインへの切り替えをお願い申し上げます<br>※旧デザイン廃止時には強制的に新デザインへの切り替えが行われます。予めご了承下さい。<br>ローデザイン、の 知二ポイン、 |
|---------------|----------------------------------------------------------------------------------------------------|
|               |                                                                                                    |
| 設定内容6         | の確認 IIデザイン クリック                                                                                               |
| 9-            | 151                                                                                                    |
| 共通            | ロゴ画像が公開されているい日にを入力してください                                                                                      |
|               | https://auth.gluegent.net/images/9e2c7b2d02f66ece31d4f8l                                                      |

#### ロゴのプレースホルダー

旧デザインではロゴを非表示にして、任意の場所にロゴを表示させたい場合は、「\${logo}」が利用できていました。ロゴ上部HTMLなどに「<img src="\${logo}"/>」と記載すると指定した場所にロゴを表示できます。

新デザインではロゴのプレースホルダーは廃止されました。ロゴ画像をアップロードするとロゴ画像が公開されているURLが表示されます。このURLを使ってください。

| タイト<br> | タイトル | アップロードしたロゴ画像のURL                                                           |  |
|---------|------|----------------------------------------------------------------------------|--|
|         |      | ロゴ画像が公開されているURLを入力してください。<br>/images/9e2c7b2d02f66ece31d4f8bf7a082491.logo |  |
|         | 四国國  | アップロードするロゴ画像を指定してください。(サイズ上限: 512kb 利用可能な形式: p                             |  |
|         |      | ng, jpeg, gifj ファイルを選択 選択されていません クリア                                       |  |

#### 新旧デザインで別のロゴを使用する場合

新デザインで旧デザインと別のロゴを使用する場合、注意が必要です。

「ログイン画面と画面設定の切替」で「新デザイン」を選択し「設定内容の確認」で「新デザイン」を選択し、ロ ゴ画像をアップロードまたはURLを指定します。その後「ログイン画面と画面設定の切替」にて「旧デザイン」を選 択しますと、新デザインで設定したロゴ画像が旧デザインでも適用されます。

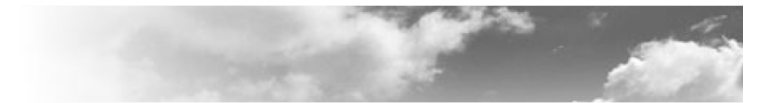

Gluegent Gate ログイン・ユーザポータル移行手順書

> 2020年8月12日 株式会社グルージェント

※本書に記載されている製品名及び会社名は、各社の商標または登録商標です。※本書の内容の無断転載および改変を禁止します。